# **ONLINE CONF Lite** Procedure Manual

#1 Creating an Individual Account (User Registration)

AGRI SMILE Inc. ONLINE CONF Office

## Recommended System Requirements

#### - PC

- Window: Edge(Chromium)/Chrome (Latest Version)
- Mac: Chrome (Latest Version)

#### - Tablet

- iOS13 or later: Safari (Latest Version)
- Windows: Edge(Chromium)/ Chrome (Latest Version)
- Android: Chrome (Latest Version)

#### - Smartphone

- iOS13 or later: Safari (Latest Version)
- Android: Chrome (Latest Version)

\*Please ensure your browser is updated prior to registration.

1. From the EAMA 11 Homepage (<u>https://naoj-global.mtk.nao.ac.jp/eama11/</u>), go to **Registration** > **How to Register**, then click the **"ONLINE CONF Site"** 

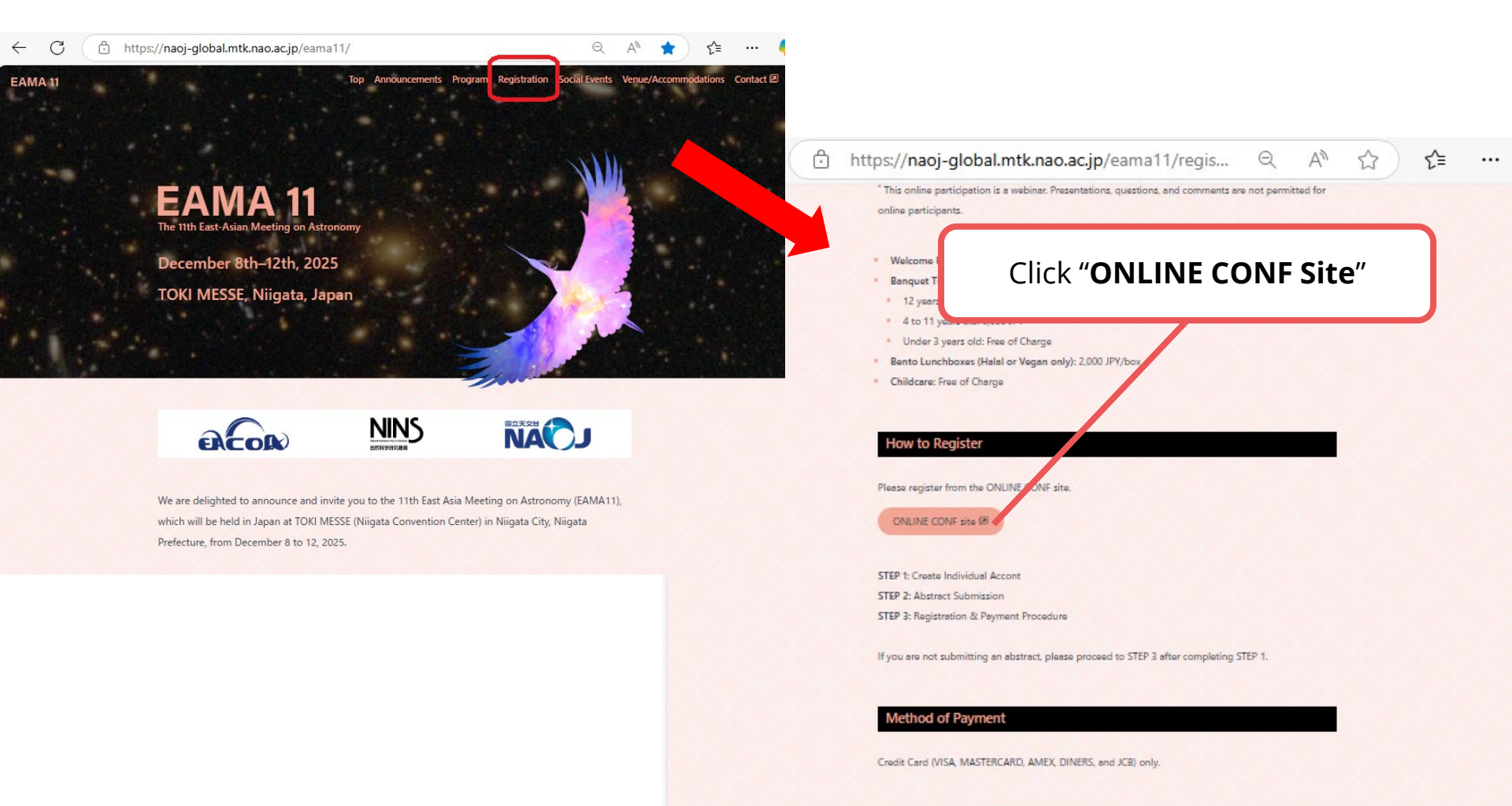

#### Receipt and Participation Certificates

Receipts can be downloaded from the "Issue Receipt" menu after your payment has been approved. Participation certificates can be downloaded from the "Issue Certificates" menu starting on December 8th. 2025. decending on your first day of attendance. 2. Click "Sign up here".

| ONLINE COL                                    | NF Lite   |                            |
|-----------------------------------------------|-----------|----------------------------|
| Login                                         | Sign up   | Click <b>"Sign up here</b> |
| Email Address Required                        | Sign up 1 | here                       |
| Email Address                                 |           |                            |
| Password Required                             |           |                            |
| Password                                      |           |                            |
| Forgot Password? >                            |           |                            |
| Remember me                                   |           |                            |
| Please agree to the ONLINE CONE Terms of Lise |           |                            |

3. Enter your email address in the box and click "**Proceed**".

| Email Registration                                                                                                    |
|----------------------------------------------------------------------------------------------------|
| English 日本語                                                                                                    |
| We will send a confirmation email to the address provided below.<br>Please check your mailbox settings and confirm that emails from support@gakkai.online are allowed.    |
| Email Address Required                                                                                                    |
| xxxxxxxxxxxxxxxxxxxxxxxxxxxxxxxxxxxxxx                                                                                                    |
| Proceed                                                                                                    |
| If you have no reply within 5 minutes after you registered, please try another email address.                                                                             |
| CLICK nere to learn now to create a Gmail account)<br>Some domains cannot accept our emails due to firewall restrictions. Please contact the system administrator at your |
| organization and set up your e-mail address to receive messages from the @gakkai.online domain.                                                                           |
| If the problem continues, please contact the help center: online-conf@agri-smile.com.                                                                                     |
|                                                                                                    |

4. Open the email message from the ONLINE CONF (support@gakkai.online), click the URL, and proceed to User Registration. \* Please check your mailbox settings and ensure that emails from support@gakkai.online are allowed.

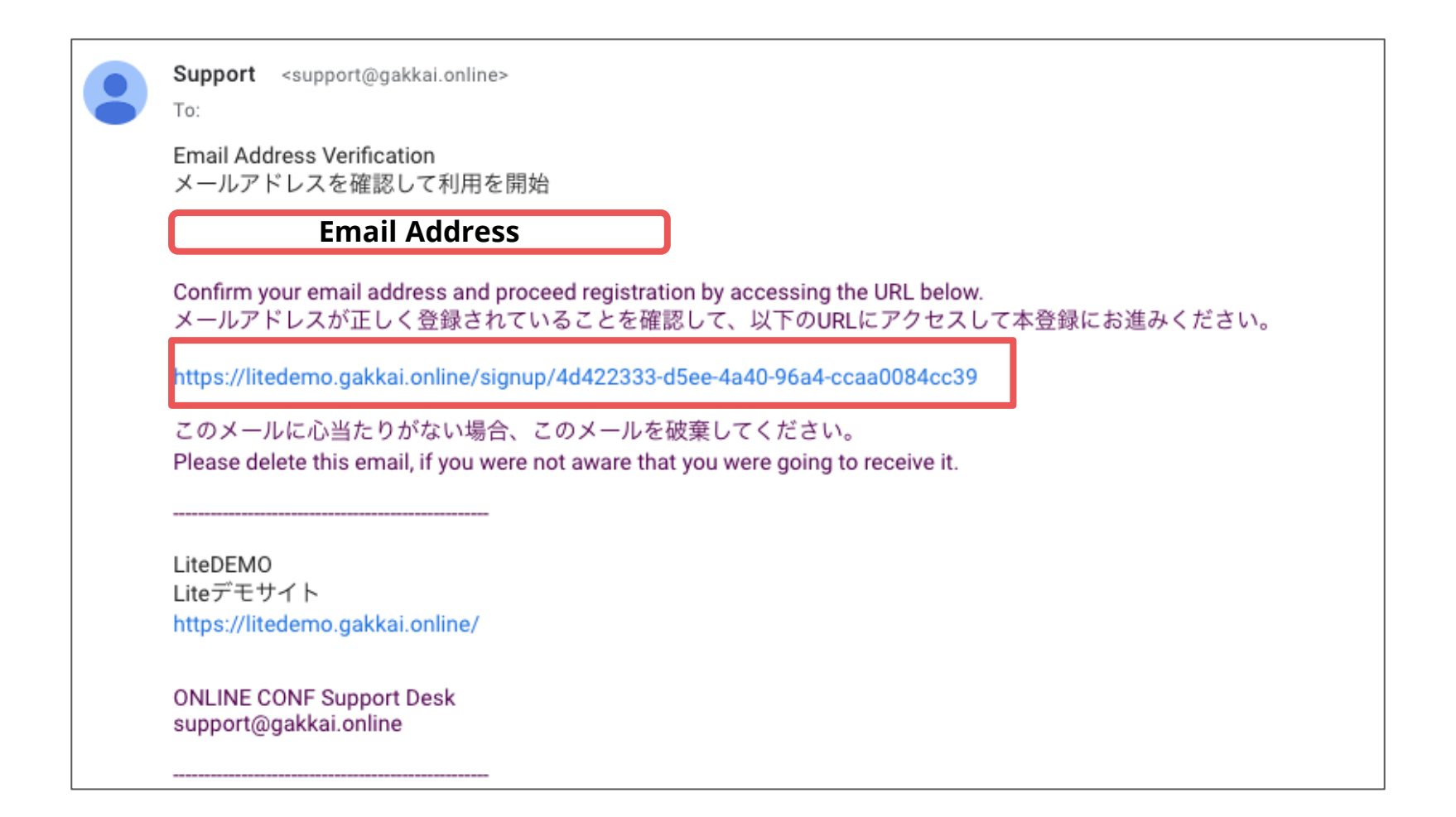

### 5. Enter your information.

| Basic Info                                                 |                    |                              |
|------------------------------------------------------------|--------------------|------------------------------|
| Honorific Title Required                                   |                    |                              |
| (prefer not to say)                                        |                    | ~                            |
| First Name Required                                        | Last Name Required |                              |
| e.g. John                                                  |                    |                              |
| Email Address                                              |                    |                              |
|                                                            |                    |                              |
| Phone Number Required<br>No hyphen required.               |                    |                              |
| Password (8+ characters) Require Please set your password. | ired.              |                              |
| Password Confirmation Requir                               | ed .               |                              |
| Address Type                                               | Please rem         | ember your password to log i |

 When you finish entering your information, click "Confirm>" to go to the confirmation

| Twitter                                                                                                    | Facebook                                                                                  | LinkedIn                       |  |
|----------------------------------------------------------------------------------------------------|-------------------------------------------------------------------------------------------|--------------------------------|--|
| https://twitter.com/xxxx                                                                                                    | https://www.facebook.com/xxxxxx                                                           | https://jp.linkedin.com/in/xxx |  |
| ResearchGate                                                                                                    | Eight                                                                                     |                                |  |
|                                                                                                    | https://8card.net/p/xxxx                                                                  |                                |  |
| Affiliation                                                                                                    |                                                                                           |                                |  |
| Organization Required                                                                                                    |                                                                                           |                                |  |
|                                                                                                    |                                                                                           |                                |  |
| Position                                                                                                    |                                                                                           |                                |  |
|                                                                                                    |                                                                                           |                                |  |
|                                                                                                    |                                                                                           |                                |  |
|                                                                                                    |                                                                                           |                                |  |
| User Role<br>If you would like to submit an al<br>Presenter O Participant<br>Keyword Registration(                                                                                                    | bstract, please select "Presenter".<br>Please set categories and P                        | œywords you are inte           |  |
| User Role<br>If you would like to submit an al<br>Presenter Participant<br>Keyword Registration(lin.)<br>Category                                                                                                    | bstract, please select "Presenter".<br>Please set categories and P                        | œywords you are inte           |  |
| User Role<br>If you would like to submit an al<br>Presenter Participant<br>Keyword Registration(I<br>in.)<br>Category<br>select                                                                                                    | bstract, please select "Presenter".<br>Please set categories and b                        | xeywords you are inte          |  |
| User Role<br># If you would like to submit an al<br>Presenter Participant<br>Keyword Registration(I<br>in.)<br>Category<br>select                                                                                                    | bstract, please select "Presenter".<br>Please set categories and k                        | æywords you are inte           |  |
| User Role<br># If you would like to submit an al<br>Presenter Participant<br>Keyword Registration(I<br>in.)<br>Category<br>select                                                                                                    | bstract, please select "Presenter".<br>Please set categories and P                        | æywords you are inte           |  |
| User Role<br>If you would like to submit an al<br>Presenter Participant<br>Keyword Registration(lin.)<br>Category<br>select<br>Terms of Service and P                                                                                                    | bstract, please select "Presenter".<br>Please set categories and P                        | œywords you are inte           |  |
| User Role<br>※ If you would like to submit an al<br>● Presenter ○ Participant<br>Keyword Registration(I<br>in.)<br>Category<br>select<br>Terms of Service and P<br>利用規約 (日本語)                                                                                                    | bstract, please select "Presenter".<br>Please set categories and k                        | æywords you are inte           |  |
| User Role<br>※ If you would like to submit an al<br>● Presenter ○ Participant<br>Keyword Registration(lin.)<br>Category<br>select<br>Terms of Service and P<br>利用规約(日本語)<br>Terms of Service(EN)                                                                                   | bstract, please select "Presenter".<br>Please set categories and H                        | xeywords you are inte          |  |
| User Role<br>※ If you would like to submit an al<br>④ Presenter                                                                                                    | bstract, please select "Presenter".<br>Please set categories and P<br>rivacy Policy       | eywords you are inte           |  |
| User Role<br>※ If you would like to submit an al<br>④ Presenter ○ Participant<br>Keyword Registration(li<br>in.)<br>Category<br>select<br>Terms of Service and P<br>利用規約(日本語)<br>Terms of Service(EN)<br>□ I read and agreed the terms of<br>プライバシーポリシー(日本語)<br>Polyany Polycy(EN) | bstract, please select "Presenter".<br>Please set categories and H<br>rivacy Policy       | xeywords you are inte          |  |
| User Role<br>※ If you would like to submit an al<br>● Presenter ○ Participant<br>Keyword Registration(lin.)<br>Category<br>select<br>Terms of Service and P<br>利用規約(日本語)<br>Terms of Service(EN)<br>○ I read and agreed the terms<br>プライバシーポリシー(日本語)<br>Privacy Policy(EN)         | bstract, please select "Presenter". Please set categories and b rivacy Policy of service. | eywords you are inte           |  |

Registration requirements may vary by conference  Review the information you have entered. If everything is correct, click the "REGISTER>" button.

| Affiliation                |                     |
|----------------------------|---------------------|
| Organization               |                     |
| AA                         |                     |
| Department/Laboratory Name |                     |
| Position                   |                     |
| Keyword                    |                     |
|                            |                     |
|                            | < MODIFY REGISTER > |

8. Your User Account is now created!

Conference Registration will open later (August 1, 2025 - December 5, 2025).

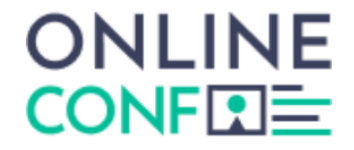

Account have been created

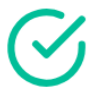

If you wish to proceed with the submission of your abstract, go to the top page (<u>https://eama11.gakkai.online/</u>) and click the **"Abstract Submission"** button.

| $\leftarrow$ C | https://eama11.gakkai.online/dashboard     | A 🟠 🖆 … 🍫      |
|----------------|--------------------------------------------|----------------|
|                | EAMA 11<br>East-Asian Meeting on Astronomy | ~              |
| Home<br>Mypage | EAMA 11                                    | <u>i</u> î y   |
|                | For everyone                               |                |
|                | There is no notification                   |                |
|                |                                            |                |
|                |                                            |                |
|                |                                            | _              |
|                | Edit Your Presentation and Profile         |                |
|                |                                            | IR I           |
|                | Registration and Payment Abstra            | act Submission |
| Terms          | ۸                                          |                |
| Privacy Policy | Мураде                                     |                |